## Microsoft Conference Management Toolkit (CMT)

A Step-by-Step guide for Authors

# International Conference on Social Sciences and Languages –ICSSL 2024

Faculty of Social Sciences and Languages

Sabaragamuwa University of Sri Lanka

This document is a Step-by-Step Guide for the authors who are going to submit their research work to **ICSSL2024**.

If you already have a CMT account, please use the following link to submit your paper to ICSSL2024:

https://cmt3.research.microsoft.com/ICSSL2024

OR

Are you new to CMT?

Then, first create a CMT account, following the steps below.

### **CMT Registration Process**

Click on the following link and navigate to "Register".

https://cmt3.research.microsoft.com/ICSSL2024

| Microsoft CMT                                          |
|--------------------------------------------------------|
| Email *                                                |
| Email                                                  |
| Password *                                             |
| Password                                               |
| Log In                                                 |
| Forgot your password? New to CMT <sup>9</sup> Register |
| Download on the App Store Google Play                  |

Fill out the "Create New Account" page with your information.

Fields with an asterisk "\*" are required while others are not compulsory. After completing the fields, click on the "Register" button at the bottom of the page.

| Login              | Registration   | Reset Password    |                                           |  |  |  |  |  |  |
|--------------------|----------------|-------------------|-------------------------------------------|--|--|--|--|--|--|
| Create New Account |                |                   |                                           |  |  |  |  |  |  |
| Login information  |                |                   |                                           |  |  |  |  |  |  |
|                    |                |                   |                                           |  |  |  |  |  |  |
|                    | * Email        | Email             | This email will be used to login into CMT |  |  |  |  |  |  |
|                    | * Password     | Password          |                                           |  |  |  |  |  |  |
| * Confir           | m Password     | Confirm Password  |                                           |  |  |  |  |  |  |
| Personal           | Information    | n                 |                                           |  |  |  |  |  |  |
|                    |                |                   |                                           |  |  |  |  |  |  |
| ,                  | ' First Name   | First Name        |                                           |  |  |  |  |  |  |
| I                  | Middle Initial | Initial           |                                           |  |  |  |  |  |  |
| :                  | * Last Name    | Last Name         |                                           |  |  |  |  |  |  |
|                    | Nickname       | Nickname          |                                           |  |  |  |  |  |  |
| * Organiz          | zation Name    | Organization Name |                                           |  |  |  |  |  |  |
| * Cou              | untry/Region   | Select 🗸          |                                           |  |  |  |  |  |  |

| External Profile Inf | ormation                                                                                |
|----------------------|-----------------------------------------------------------------------------------------|
|                      |                                                                                         |
| Google Scholar Id    | Google Scholar Id                                                                       |
| Semantic Scholar Id  | Semantic Scholar Id                                                                     |
| DBLP Id              | DBLP Id                                                                                 |
| Verification         |                                                                                         |
|                      | *                                                                                       |
| New   Audio          | Ĵ                                                                                       |
| RIFT                 |                                                                                         |
|                      |                                                                                         |
|                      | □ I agree to the Microsoft CMT's Author's Statement, Terms Of Use and Privacy & Cookies |
|                      |                                                                                         |
|                      | Register No, thanks                                                                     |

Once you complete your registration correctly, the page will appear as below.

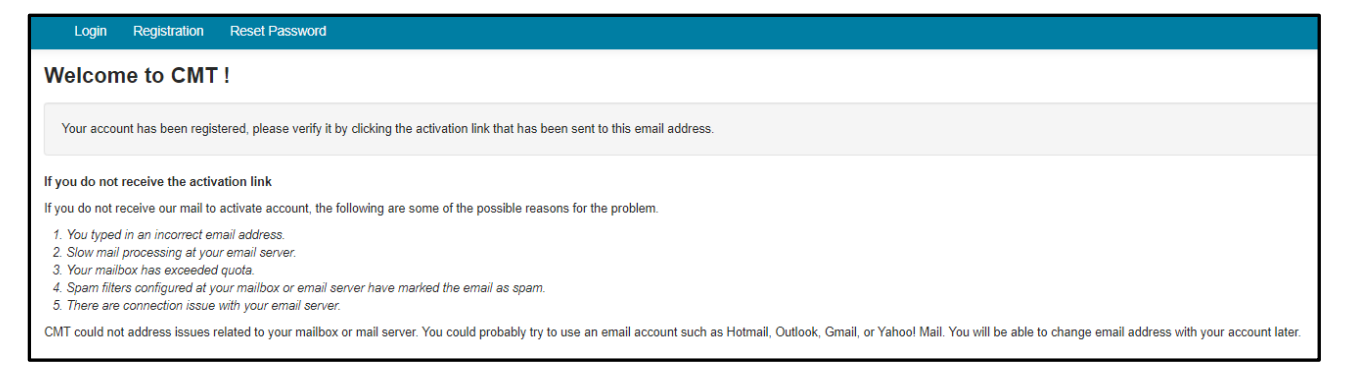

Now, you will receive an account verification email from Microsoft CMT to your given email address. Log into your email account and click on the email verification link to verify your

email address. If needed, you are able to update your email address and the account details with your CMT account.

You have successfully created a Microsoft CMT Account!

## **Paper Submission**

Use the following link to submit your paper:

https://cmt3.research.microsoft.com/ICSSL2024

First, you must log into your CMT account.

Then you will see the "Author Console Page". Click on "Create new submission".

| Submissions               | Help Center - Select Your Role : Author - | ICSSL2023 - | Thanuja Dananjali 👻   |
|---------------------------|-------------------------------------------|-------------|-----------------------|
| Author Console            |                                           |             |                       |
| + Create new submission • | 0 - 0 of 0 «« « 1 » »» Show: 23           | 50 100      | All Clear All Filters |
| Paper ID Title            | Track                                     |             |                       |
|                           | 0.00                                      | Files       | Actions               |

Since ICSSL2024 has six conference tracks, the relevant track to your research work needs to be selected before the submission

| Submissions                                                                                                    |       | Help Center-      | Select Your Role : | Author - | ICSSL2023 - | Thanuja Dananjali 👻   |
|----------------------------------------------------------------------------------------------------|-------|-------------------|--------------------|----------|-------------|-----------------------|
| Author Console                                                                                                    |       |                   |                    |          |             |                       |
| + Create new submission•                                                                                                    |       | 0 - 0 of 0 «« « 1 | » »» Show:         | 25       | 50 100      | All Clear All Filters |
| 1 - Economics and Management for Development     2 - Statistics and Information Technology     3 - Geography and Environmental Management     4 - Society, State and Politics | Clear | Track             |                    | Clear    | Files       | Actions               |
| 5 - Language and Literature<br>6 - English Language Teaching and Innovative Education Practices                                                                               |       |                   |                    |          |             |                       |

Once you select a track, it will move to "Create New Submission" page.

| Create New Submission Welcome to the First International Conference on Social Sciences and Languages (ICSSL 2023), Sabaragamuwa University of Sri Lanka Please read the "Guidelines for Extended Abstract" on the ICSSL website (https://www.sab.ac.lk/icssl/author-guide) before submission. Please fill all authors' details under the following 'AUTHORS' section separately during the initial paper submission. Track: 1 - Economics and Management for Development TITLE AND ABSTRACT           | Submissions                                                                |                                                                                                    | Help Center-                   | Select Your Role :                                   | Author -                                 | ICSSL2023 -                                      | Thanuja Dananjali 🗸         |
|----------------------------------------------------------------------------------------------------|----------------------------------------------------------------------------|----------------------------------------------------------------------------------------------------|--------------------------------|------------------------------------------------------|------------------------------------------|--------------------------------------------------|-----------------------------|
| Welcome to the First International Conference on Social Sciences and Languages (ICSSL 2023), Sabaragamuwa University of Sri Lanka         Please read the "Guidelines for Extended Abstract" on the ICSSL website (https://www.sab.ac.lk/icssl/author-guide) before submission.         Please fill all authors' details under the following 'AUTHORS' section separately during the initial paper submission.         Track: 1 - Economics and Management for Development         TITLE AND ABSTRACT | Create New Su                                                              | bmission                                                                                                    |                                |                                                      |                                          |                                                  |                             |
| Track: 1 - Economics and Management for Development<br>TITLE AND ABSTRACT Enter the research title<br>in the "Title" field                                                                                                    | Welcome to the<br>Please read the "Guideli<br>Please fill all authors' det | First International Conference on Social Sciences and Languages (<br>lines for Extended Abstract" on the ICSSL website (https://www.sab.ac.lk/icssl/author-guide) before s<br>tails under the following 'AUTHORS' section separately during the initial paper submission. | UCSSL 2023                     | s), Sabaragamu                                       | wa Univers                               | sity of Sri La                                   | Inka                        |
|                                                                                                    | Track: 1 - Economics and M                                                 | Aanagement for Development                                                                                                    | Ente<br>in th                  | r the resea<br>e "Title" fie                         | rch title<br>eld                         | e                                                |                             |
| *Title Title<br>*Abstract In the "Abstract" field, enter the summary of your research work (Abstract of the research). It allowed only for maximum 2000 characters.                                                                                                    | * Title<br>* Abstract                                                      | Title                                                                                                    | In th<br>sumr<br>(Abst<br>only | e "Abstrac<br>nary of y<br>ract of the<br>for maximu | ct" fiel<br>our re<br>researc<br>ım 2000 | d, enter<br>search w<br>h). It allo<br>0 charact | the<br>work<br>wed<br>ters. |

To add co-author/s, enter the email address of the "enter email to add new author" field and click on "Add".

You have to add all the co-authors of your research work here. If the co-author already has a CMT account, the details will appear here automatically. Otherwise, you are able to insert the details manually. It is not compulsory to have a CMT account for all the co-authors.

| AUTHORS *<br>You may add your collaborators. |                         |            |           |                                      |                |   |                               |
|----------------------------------------------|-------------------------|------------|-----------|--------------------------------------|----------------|---|-------------------------------|
| Primary Contact Email                        |                         | First Name | Last Name | Organization                         | Country/Region |   |                               |
| ۲                                            | dananjali@ccs.sab.ac.lk | Thanuja    | Dananjali | Sabaragamuwa University of Sri Lanka | Sri Lanka      | × | $\mathbf{\Phi} \mathbf{\Psi}$ |
| Email +Add<br>Enter email to add new author. |                         |            |           |                                      |                |   |                               |

You are able to change primary contact (Corresponding Author) by just clicking on the Primary Contact radio button in the co-author's field. If you are willing to change the order of the authors list, please use up and down arrows on the right-hand corner.

| AUTHORS *<br>You may add your collaborators.  |                         |         |            |                                      |                |   |                 |
|-----------------------------------------------|-------------------------|---------|------------|--------------------------------------|----------------|---|-----------------|
| Primary Contact                               | Primary Contact Email   |         | Last Name  | Organization                         | Country/Region |   |                 |
| ۲                                             | dananjali@ccs.sab.ac.lk | Thanuja | Dananjali  | Sabaragamuwa University of Sri Lanka | Sri Lanka      | × | $\uparrow \Psi$ |
| 0                                             | hiruni@ssl.sab.ac.lk    | Hiruni  | Rupasingha | Sabaragamuwa University of Sri Lanka |                | × | <b>↑</b> ↓      |
| Email + Add<br>Enter email to add new author. |                         |         |            |                                      |                |   |                 |

To upload file/s of your research, click on the "Upload from Computer" button and select the file/s to upload. It allows files to be uploaded in both Word and PDF formats. A maximum of five (05) files can be uploaded.

OR

You are able to drag and drop your files into the dotted region here.

| ſ | FILES                                                                                           |
|---|-------------------------------------------------------------------------------------------------|
| l | You can upload from 1 to 5 files. Maximum file size is 10 Mb. We accept doc, docx, pdf formats. |
|   | Drop files here<br>-or-                                                                         |
|   | C Opicad nom Computer                                                                           |

#### Uploaded file/s are visible and editable.

| FILES                                                                                                    |                                                   |  |  |  |  |
|----------------------------------------------------------------------------------------------------|---------------------------------------------------|--|--|--|--|
| You can upload from 1 to 5 files. Maximum file size is 10 Mb. We accept doe, doex, pdf formats.<br>Abstract-Factors Effecting for Variation of Producer Price of Potato Grown at Welimada.pdf (140 Kb, 7/6/2022, 9:09:18 PM) 🗙 |                                                   |  |  |  |  |
|                                                                                                    | Drop files here<br>-or-<br>O Upload from Computer |  |  |  |  |
|                                                                                                    |                                                   |  |  |  |  |

Then click on the "I agree" check box for the author declaration and click on "Submit" button to complete your submission.

| ADDITIONAL QUESTIONS    |                                                                                           |
|-------------------------|-------------------------------------------------------------------------------------------|
| 1. Author Declaration * | as not been published previously or is not under consideration for publication elsewhere. |
| □ I agree               |                                                                                           |
| s                       | ubmit Cancel                                                                              |

The page will move to "Submission Summary" page.

All the details of your paper submission will appear at this point. You can edit your submission using the button given in the bottom of the page.

OR

You can move into Author Console page by click on "Back to Author Console" button.

| Submission Questions Response        | <ol> <li>Author Declaration         I declare that the work submitted has not been published previously or is not under consideration for publication elsewhere.     </li> <li>Agreement accepted</li> </ol> |
|--------------------------------------|----------------------------------------------------------------------------------------------------|
| Edit Submission Back to Author Const | le                                                                                                    |

| Submissi       | ons                                                                                               |                                                 | Help Center - Select Your Role : Author - | ICSSL2023 - Thanuja Dananjali -                                          |
|----------------|---------------------------------------------------------------------------------------------------|-------------------------------------------------|-------------------------------------------|--------------------------------------------------------------------------|
| Author Console |                                                                                                   |                                                 |                                           |                                                                          |
| + Create ner   | w submission                                                                                      |                                                 | 1 - 1 of 1 «« « 1 » »» Show: 25 50        | 100 All Clear All Filters                                                |
| Paper ID       | Title                                                                                             | Track                                           |                                           |                                                                          |
|                |                                                                                                   |                                                 | Files                                     | Actions                                                                  |
| Citar          | Clear                                                                                             | Clear                                           |                                           |                                                                          |
| 7              | Factors Effecting for Variation of Producer Price of<br>Potato Grown at Welimada<br>Show abstract | 1 - Economics and Management for<br>Development | Submission files:                         | Submission:<br>☑ Edit Submission ☑ Edit Conflicts ×<br>Delete Submission |
|                |                                                                                                   |                                                 |                                           | Email:<br>▼ Email Track Chair                                            |

You have successfully completed your submission to ICSSL2024.

You will receive emails from ICSSL 2024 updating you about your submission. Further, you can check your Author Console at any time to know about the latest updates of your submission.

Thank you!